# 2019 年度 帰国生1 期入学試験 出願の手順

画面1

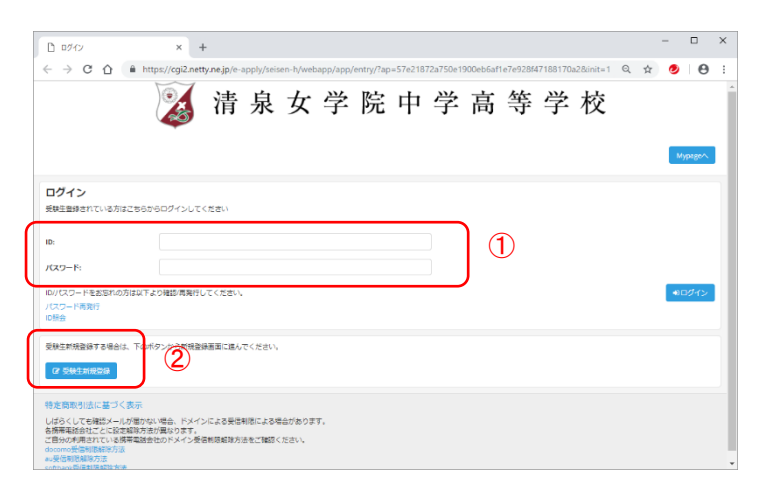

本校ホームページの[**重要**]からお入りく ださい。左の画面が表示されます。 ①既に ID をお持ちの場合は、ID とパスワ ードを入力して、[**ログイン**]をクリックし てください。→画面 3-1 へ ②ID をお持ちでない場合は、[**受験生新規** 登録]をクリックしてください。 →画面 2 へ

# 画面 2-1

| 新規登録                                           | × +                                              | -                                                                                                    |                               |                           |                         |           |          |          |          |          |          |   |      | - |         | × |
|------------------------------------------------|--------------------------------------------------|----------------------------------------------------------------------------------------------------|-------------------------------|---------------------------|-------------------------|-----------|----------|----------|----------|----------|----------|---|------|---|---------|---|
| ÷ → C ☆                                        | A https://cgi2.nett                              | y.ne.jp/e-a                                                                                                    | pply/seis                     | en-h/myj                  | age/app/                | 'reg/?ap= | 57e21872 | a750e190 | Oeb6af1e | 7e928f47 | 188170a2 |   | Q, · | ☆ | 9 🛛 🖯   | : |
|                                                |                                                  | 清                                                                                                    | 泉                             | 女                         | 学                       | 院         | 中        | 学        | 高        | 等        | 学        | 校 |      |   |         |   |
| <mark>所規登録</mark><br>課生登録されていない访               | 羽はこちらから登録してくた                                    | さつい こうしょう しょうしょう しょう |                               |                           |                         |           |          |          |          |          |          |   |      |   | Мураде^ |   |
| B铁生名:                                          | 52E                                              |                                                                                                    |                               | 8                         |                         |           |          |          |          |          |          |   |      |   |         |   |
| ±年月日:                                          |                                                  |                                                                                                    | ▼ 年                           |                           |                         | *         | 月        |          |          | ▼ 日      |          |   |      |   |         |   |
| ペールアドレス:                                       |                                                  |                                                                                                    |                               |                           |                         |           |          |          |          |          |          |   |      |   |         |   |
|                                                |                                                  |                                                                                                    |                               |                           |                         |           |          |          |          |          |          |   |      |   |         |   |
| D:                                             |                                                  |                                                                                                    |                               |                           |                         |           |          |          |          |          |          |   |      |   |         |   |
| D:                                             | ※半角英敬の                                           | 35、6文字以                                                                                                    | <u>-</u> 30文字以P               | יטלגספ                    | ください                    |           |          |          |          |          |          |   |      |   |         |   |
| ID:<br>パスワード:                                  | ※半角英数の<br>※半角英数の                                 | (み、6文字以<br>(み、6文字以                                                                                                    | 上30文字以P<br>上30文字以P            | יטלגספ<br>פרגלטי          | ください                    |           |          |          |          |          |          |   |      |   |         |   |
| D:<br>パスワード:<br>普級のメールアドレスに使<br>メールに記載されたURLIC | ※半角裏数の<br>※半角裏数の<br>電線メールを送信いたしま<br>アクセスいただくと、受験 | ゆ、6文字以<br>ゆ、6文字以<br>ます。<br>社会録が元]                                                                                                    | 上30文字以作<br>上30文字以作<br>7 しご希望の | すで入力して<br>ちで入力して<br>お申込かい | ください<br>こください<br>ただけます。 |           |          |          |          |          |          |   | 3    | ſ | 12 登録   |   |

# 画面 2-2

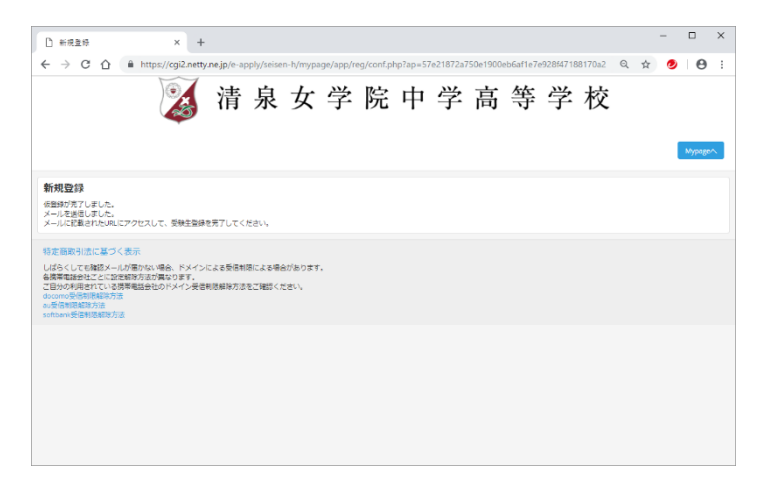

[受験生新規登録]をクリックすると、左の画面が表示されます。

受験生仮登録を行いますので、すべての項 目を入力してください。

仮登録完了のメールが入力されたメール アドレスに送信されます。メールが受信で きないと受験生登録を完了できませんの で、メールアドレスは正確に入力してくだ さい。

③入力が終了しましたら、[登録]をクリッ クしてください。

仮登録が完了すると左の画面が表示され ます。ブラウザを終了してください。

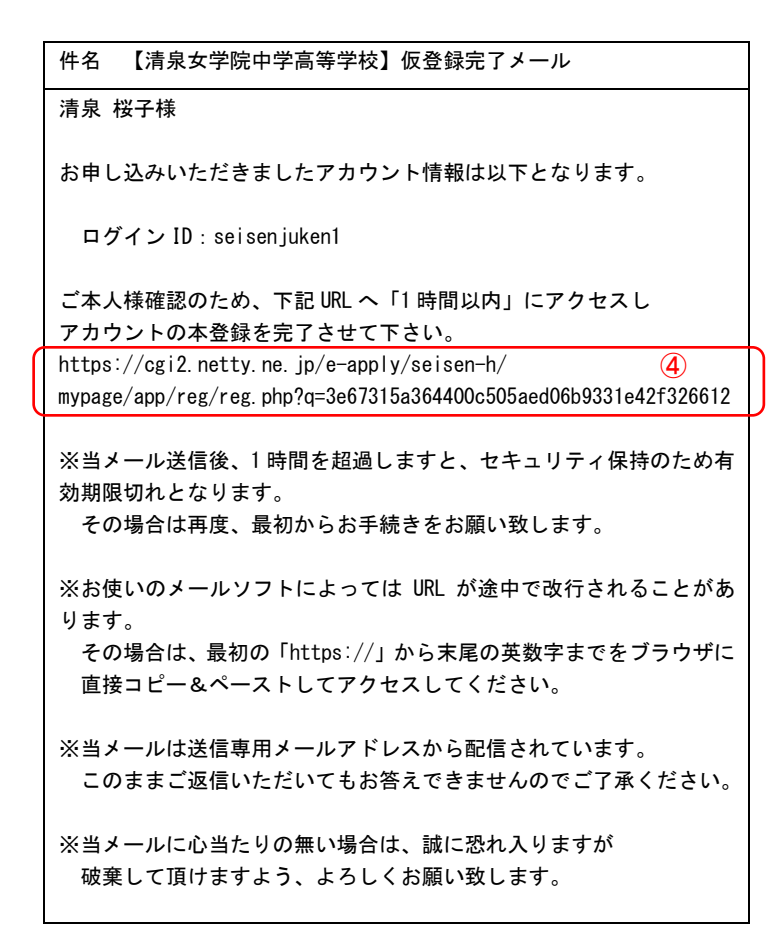

登録したメールアドレスに、件名が「【清泉 女学院中学高等学校】仮登録完了メール」 のメールが届きます。

④メールに記載されたURLにアクセスする ことで、受験生登録の本登録が完了しま す。

有効期限が1時間となっていますので、仮 登録が完了したらすぐに本登録の手続き を行ってください。

## 画面 2-3

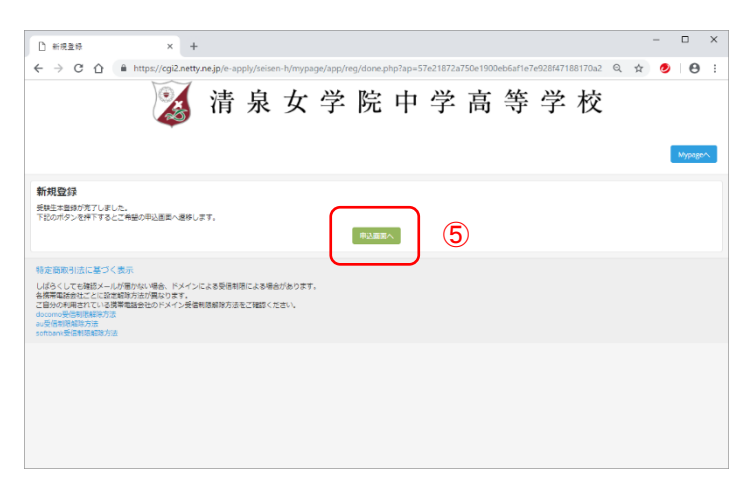

仮登録完了メールに記載されたURLにアク セスすると、左の画面が表示されます。 ⑤[申込画面へ]をクリックしてください。 →画面 3-1 へ

| 2019年度 Web出版 房面主1 × +                                                                                  |                                                                                     |           | - 0    | ×   |
|----------------------------------------------------------------------------------------------------|-------------------------------------------------------------------------------------|-----------|--------|-----|
| ← → C ☆ â https://cgi2.netty.                                                                          | e.jp/e-apply/seisen-h/webapp/app/entry/?ap=57e21872a750e1900eb6af1e7e928f47188170a2 | ର ☆       | 0 6    | э : |
|                                                                                                    | 清泉女学院中学高等学校                                                                         |           |        | ĺ   |
| 2019年度 Web出願 帰国<br>(※) は力が認得です。<br>当時で1時を登録してください。<br>当時で1時に第三人が得きます。<br>病率にない多思惑をしている場合は、fosetion n.e | 生 1 期記録<br>(2) からのメームが発展できるように設定してくだめい、下方にリンクしておりまするキャリアの登録期間知道をご参照くださ<br>(6)       | Sul,      | כידלים | 4   |
| 2018年12月26日(水) 08:35~                                                                                  | (福岡王1-朝紀様 (A75年)) 日本語による作文 (45日) - 講教 (45日 100歳) - 関節 (10日)                         |           |        |     |
| 2018年12月26日(水) 08:35~                                                                                  | (株実生1 規試数 (8方式) 目 日本語による作文 (45分)・単数 (45分 50点)・英語 (45分 5<br>分)                       | 0点)・英語(こよ | あ西接(10 |     |
| 受験者::52 (*)<br>:フリガナ (*)<br>:147月日 (*)<br>:右部市・学校 (*)                                                  | 8     6       8     ×1       206     • # 66       86     •                          |           | • 8    |     |

画面 1 からログイン、または画面 2-3 で [申込画面へ]をクリックすると、左の画面 が表示されます。

⑥試験種別(A 方式または B 方式)を選択 してください。

# 画面 3−2

| □ 2019年度 Web出版 帰国生1) × +      |                               |                      |                          |               | -     | D × |
|-------------------------------|-------------------------------|----------------------|--------------------------|---------------|-------|-----|
| ← → C ① â https://cgi2.netty. | ne.jp/e-apply/seisen-h/webapp | /app/entry/?ap=57e21 | 372a750e1900eb6af1e7e928 | 647188170a2 G | २ 🛧 🥑 | Θ:  |
| :在留地·学校 (※)                   | 8                             |                      |                          |               |       |     |
|                               | 校6                            | J                    |                          |               |       |     |
| まだ帰国していない受験生は帰国予定日を入力してく      | ださい。                          |                      |                          |               |       |     |
| : 30:07.000 (W)               |                               | 年                    | * 月                      | * 8 200       | (8    | )   |
|                               |                               | <b>#</b>             | * 月                      | ▼ 日 帰国        |       |     |
| <b>保護者</b> :氏名 (※)            | 地                             |                      | 6                        |               |       |     |
| :フリガナ (※)                     | セイ                            |                      | ×r                       |               |       |     |
| 受験者との範柄 (※)                   |                               |                      |                          |               |       |     |
| すでに帰国している受験主は「海外の住所」「海外の      | 電話番号」を入力する必要はありません            |                      |                          |               |       |     |
| 海外の住所                         |                               |                      |                          |               | C     | ۶   |
| 海外の電話番号                       |                               |                      |                          |               |       |     |
| 入学機の住所                        | Ŧ _                           |                      | 住所検索                     |               |       |     |
|                               | · · · · · ·                   |                      |                          |               |       |     |
| 入学後の電話番号                      |                               | -                    |                          | -             |       |     |
| すでに帰国している受験手は在論中の実校を入力して      | くだない                          |                      |                          |               |       |     |

## 画面 3-3

| [      | 2019年度 Web出版 房国生1 : × +              |                                       |                   |                                 |       | -  |   | × |
|--------|--------------------------------------|---------------------------------------|-------------------|---------------------------------|-------|----|---|---|
| ÷      | > C 1  https://cgi2.netty.ne         | .jp/e-apply/seisen-h/webapp/app/entry | /?ap=57e21872a750 | e1900eb6af1e7e928f47188170a2    | 2 \$  | ۲  | Θ | 1 |
| $( \ $ | すでに帰属している受禁王は在籍中の学校を入力してく            | ださい。                                  |                   |                                 |       |    |   |   |
| 4      | N学校                                  |                                       |                   | <b>都/道/府/現/国</b>                |       |    |   |   |
|        |                                      |                                       |                   | ※私立/海外を選択の場合、所在地を入力してくださ<br>小事校 | şt.), | 1  |   |   |
| 5      | a急连接先 (1) (※)                        | -                                     | -                 | 1859 V                          |       |    |   |   |
| 5      | 28进粮先 (2)                            | -                                     | -                 | idist v                         |       |    |   |   |
| Γ      | (一ルアドレス(※)                           | al0508@selsen-h.ed.jp                 |                   |                                 |       |    |   | Τ |
|        | (ールアドレス (確認)                         | ai0508@seisen-h.ed.jp                 |                   |                                 |       |    |   |   |
| 3      | 8月英語技能検定3級以上を取得されている方はチ<br>ミックしてください | □2.00QL 单2.02 □3.02                   |                   |                                 |       |    |   |   |
| *      | 静筆すべきことがありましたらこちらにご記入くだ              | l                                     |                   |                                 |       | _  |   |   |
| 5      | ξU1                                  |                                       |                   |                                 | (1    | 2) |   |   |
| L      | 例)小5 鎌倉市絵画コンクール最優秀賞 等                |                                       |                   |                                 |       |    |   |   |
| 2      | <b>央済方法選択</b>                        |                                       |                   |                                 |       |    |   |   |
| 6      | クレジットカード <sup>©</sup> コンビニ・ペイジー      |                                       |                   |                                 |       |    |   |   |

複数の国に在留していた場合、⑦[在留地・ 学校]には国名・校名を列記してください。 それぞれ 50 文字まで入力可能です。⑧[渡 航期間]には最初の国への出国日から、最 後の国からの帰国日を入力してください。 まだ帰国していない場合は、帰国予定日を 入力してください。

すでに帰国している場合は、⑨[海外の住 所]、[海外の電話番号]を入力する必要は ありません。

⑩[小学校]には現在、在籍している小学校 を入力してください。私立学校の場合、2番 目の入力欄には学校の所在地(鎌倉市等) を入力してください。まだ帰国していない 場合は、入力する必要はありません。

①[メールアドレス]には登録されたメー
 ルアドレスが入力されています。変更しな
 いでください。

⑫[特筆すべきこと...]には連絡事項等
 を、30文字以内で入力してください。
 入力例)小6神奈川県書道入賞

0 ×

## 画面 3-4

| •                                         |
|-------------------------------------------|
|                                           |
| 2入力ください。(半角数字のみ) 例:1111222233334444       |
| 73.刀くが示い。                                 |
| а • Ф                                     |
|                                           |
| シットカードに記載されている違りにご入力ください。例:tarou yamamoto |
| The Arms - All All Annual State           |
| AUX-CEN-1+期時中の70 別 (5):29-129-            |
|                                           |
|                                           |

# 画面 3-5

# □ 2019年度 Web出版 房国生11× +

#### そ → C 合 自 https://cgi2.netty.ne, エックしてくだきい Θ 特筆すべきことがありましたらこちらにご記入くだ 90 小5 賃倉市総面コンクール屋優秀賞 等 <sup>©</sup> クレジットカード <sup>●</sup> コンビニ・ペイS (16)1 電話藝行 メールアドレス n.ed.jp 8 8前 姓 確認 (18) \*\*とこのゆうカムにモニン・スタイ しばろくしても確認メールが借かない場合、ドメインによる見信制態による場合があります。 名柄帯電話会社ごとに設定解除方法が最なります。 ご自分の利用されている場帯電話会社のドメイン長信制局和除方法をご解説りたさい。

# 画面 4-1

| 2019年度 Web出版 帰           | 国生1)× +             |                      |                |             |               |                |            |           |          |       | -      |         | ) |
|--------------------------|---------------------|----------------------|----------------|-------------|---------------|----------------|------------|-----------|----------|-------|--------|---------|---|
| - → C ☆ ● F              | ittps://cgi2.netty. | ne.jp/e-apply/s      | isen-h/weba    | pp/app/entr | y/confirm.php | ?ap=57e21872   | a750e1900  | eb6af1e7e | 28f47188 | Q 1   | år 🧕 🧕 | . 0     | , |
|                          |                     | 清 泉                  | 女              | 学『          | 完 中           | 学哥             | <b>寄</b> 等 | 译 学       | 校        |       |        |         |   |
| 019年度 Web                | 出願 帰国               | 生1期試                 | <u></u> 倹      |             |               | _ (19)         |            |           |          | Mypag | iev I  | コグアウト   |   |
| 9智を確認してくたさ<br>こちらが最終確認ペー | い。<br>ジになります。       | 本画面を必                | 『プリント:         | アウトして       | ください。         | Ĭ              |            |           |          |       |        |         |   |
| 2018年12月26日(注)           | 05-35~~             |                      | (##)± 1 #02/58 | (4789P)     | 日本語によ         |                |            |           |          |       |        | x23.000 |   |
| 2010410/202 010          | 00.35               |                      | And a second   | 00,20       | 散 (45分<br>分)  | 100歳) - 国接 (10 |            |           |          |       |        | -23,000 |   |
| <b>事務手続料</b>             |                     |                      |                |             |               |                |            |           |          |       |        | ¥604    | ĩ |
| ご請求金額                    |                     |                      |                |             |               |                |            |           |          |       |        | ¥23,604 | 1 |
| 受获者:氏名                   |                     | 清泉委                  |                |             |               |                |            |           |          |       |        |         |   |
| : フリガナ                   |                     | セイセンアイ               |                |             |               |                |            |           |          |       |        |         |   |
| : 生年月日                   |                     | 2006年05月08           | 1              |             |               |                |            |           |          |       |        |         |   |
| :在留地・学校                  |                     | 国名 シンガボー<br>校名 シンガボー | ル<br>ル日本人学校    |             |               |                |            |           |          |       |        |         |   |
| :读机利团                    |                     | 2015年03月26           | 1 出国           |             |               |                |            |           |          |       |        |         |   |
| 保護者:氏名                   |                     | 清泉 栄太郎               |                |             |               |                |            |           |          |       |        |         |   |
| : フリガナ                   |                     | セイセンエイタロウ            |                |             |               |                |            |           |          |       |        |         |   |
| 受験者との間柄                  |                     | 2                    |                |             |               |                |            |           |          |       |        |         |   |
| 海外の住所                    |                     | 1 Beach Rd, Sir      | gapore         |             |               |                |            |           |          |       |        |         |   |
| 海外の電話番号                  |                     | +65 6337 1886        |                |             |               |                |            |           |          |       |        |         |   |
| 入寧後の住所                   |                     | ₹247-0074            | HIR200 1 1     |             |               |                |            |           |          |       |        |         |   |

(13][決済方法選択]で[クレジットカード] を選択すると左の画面が表示されます。

(4)[メールアドレス]には登録されたメー ルアドレスが入力されています。変更しな いでください。

15入力が終了しましたら、[確認]をクリッ クしてください。→画面 4-1 へ

16[決済方法選択]で[コンビニ・ペイジー] を選択すると左の画面が表示されます。

⑪[メールアドレス]には登録されたメー ルアドレスが入力されています。変更しな いでください。[名前]には受験者の姓名を 入力してください。

18入力が終了しましたら、[確認]をクリッ クしてください。→画面 4-1 へ

入力した内容が表示されます。 内容を確認してください。

19最終確認ページのプリントアウトは、ご 自身の確認用にお持ちください。ご提出し ていただくこと等はありません。

入力内容にミスがあった場合、左の画面は 表示されません。→画面5へ

## 画面 4-2

| → C ☆ â https://                | /cgi2.netty.ne.jp/e-apply/seisen-h/webapp/app/entry/confirm.php?ap=57e21872a750e1900eb6af1e7e928f47188 🍳 👷 💋 |
|---------------------------------|----------------------------------------------------------------------------------------------------|
| 1999 : 1999                     | NG #7.5                                                                                                    |
| : フリガナ                          | セイセン エイタロウ                                                                                                   |
| 受験者との間柄                         | Ŷ                                                                                                    |
| 海外の住所                           | 1 Beach Rd, Singapore                                                                                        |
| 海外の毛詰番号                         | +65 6337 1886                                                                                                |
| 入学後の住所                          | 〒247-0074<br>神間川県道義市地獄200-1-1                                                                                |
| 入学後の電話番号                        | 0467-46-3171                                                                                                 |
| 小学校                             |                                                                                                    |
| 緊急違給売(1)                        | 090-0467-3171 携帯重号                                                                                           |
| 巽臺連絡先(2)                        |                                                                                                    |
| メールアドレス                         | al0508@seisen-h.ed.jp                                                                                        |
| 実用英語技能快定3級以上を取得されて<br>エックしてください | ている方はチ 筆2級                                                                                                   |
| 特筆すべきことがありましたらこちらに<br>さい        | ご記入くだ                                                                                                    |
| <b>映</b> 濟方法選択                  |                                                                                                    |
| レジットカード                         |                                                                                                    |
| — F 種別                          | VISA                                                                                                    |
|                                 | 09004673171                                                                                                  |
| 話香号                             |                                                                                                    |

### 画面5

#### 2019年度 Web出版 房国生1) × + २ 🛧 💋 \varTheta 神奈川県 ٠ (場合市域第2-2-1) 入学後の毛油 0467 - 46 すでに博興している受禁王は在籍中の学校を入力してください。 小学校 神奈川居 都/道/府/佩/国 | 市立 ※私立/海外を選択の塔合、所在地を入力してください 建合力 城田 小学校 - (22) 緊急連絡先(1)(※) **16**0 電話番号は、必ず入力してください 種別は、必ず入力してください。 緊急連絡失 (2) メールアドレス (※) akurako@seisen-h.ed.io メールアドレス (確認) 実用英語技能検定3級以上を取得されている方はチ 2 初以上 國 準2級 目 3 級 ックしてください 小6 鎌倉市書道展入賞 特筆すべきことがありましたらこちらにご記入くだ ⑦0 小5 鎌倉市総面コングール最保秀賞等

(注)[登録]をクリックされた後の取り消 しはできませんので、充分ご注意くださ い。

⑩入力内容を確認して、間違いがなければ
 [登録]をクリックしてください。
 →画面6へ

⑩入力内容を修正する場合は、[修正]をクリックしてください。
 →画面 3-1 へ

②入力内容にミスがあると、その項目に赤字で注意が表示されます。

注意の内容を確認して、入力内容を修正し てください。

修正が終了しましたら、[確認]をクリック してください。→画面 4-1 へ

# 画面 6

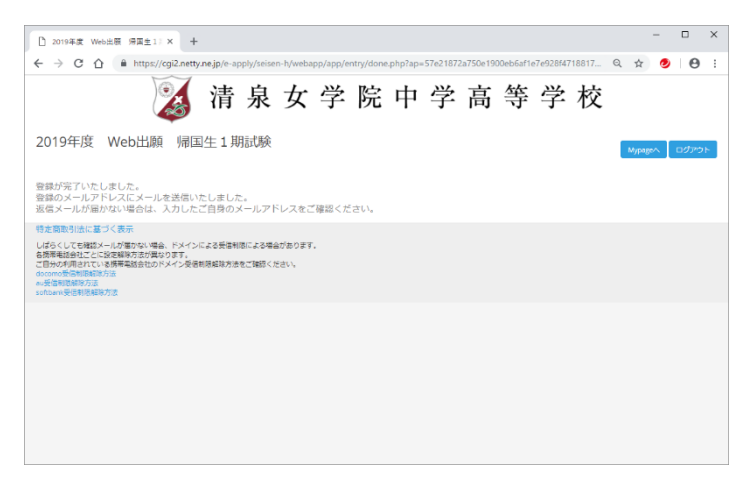

登録が完了すると左の画面が表示されま す。ブラウザを終了してください。

登録したメールアドレスにメールが2通届 きます。

件名が「【清泉女学院中学校】出願登録いた しました」のメールには受験番号や受験票 のダウンロード方法、試験当日の注意事項 等が記載されていますので、内容をご確認 ください。

※受験票はマイページからもダウンロー ドできます。 決済方法(画面 3-4、画面 3-5)にクレジットカードを選択した場合、件名が「【清泉女学院中学高等学校】 お申込ありがとうございました」のメールが届きます。決済内容について記載されていますのでご確認く ださい。出願は完了となります。

決済方法(画面 3-4、画面 3-5)にコンビニ・ペイジーを選択した場合、件名が「【清泉女学院中学高等学校】お申込を受け付けました(未完了)」のメールが届きます。内容を確認して入学検定料をコンビニエン スストアでお支払ください。お支払いが完了した後、出願完了となります。 画面7

| D 0742                                          | ×                    | +             |                  |          |          |            |         |          |          |         |          |            |   |        | -   |        | ×  |
|-------------------------------------------------|----------------------|---------------|------------------|----------|----------|------------|---------|----------|----------|---------|----------|------------|---|--------|-----|--------|----|
| < → C ☆ ● h                                     | ttps://cgi2.ne       | tty.ne.jp/e-a | apply/seis       | en-h/web | app/app/ | 'entry/?ap | =57e218 | 72a750e1 | 900eb6af | e7e928f | 47188170 | a28/init=1 | Q | ☆      | ۲   | Θ      | 1  |
|                                                 | 0                    | 清             | 泉                | 女        | 学        | 院          | 中       | 学        | 高        | 等       | 学        | 校          |   |        |     |        | ŕ  |
|                                                 | -                    |               |                  |          |          |            |         |          |          |         |          |            |   | Γ      | _   |        |    |
|                                                 |                      |               |                  |          |          |            |         |          |          |         |          |            |   |        | му  | page^  | 1  |
| ログイン                                            |                      |               |                  |          |          |            |         |          |          |         |          |            |   | $\sim$ |     |        |    |
| 受研生営卵されている方はとちら                                 | 89094501             | いたさい          |                  |          |          |            |         |          |          |         |          |            |   |        | (   | 23)    |    |
| ID:                                             |                      |               |                  |          |          |            |         |          |          |         |          |            |   |        |     | $\sim$ |    |
| パスワード:                                          |                      |               |                  |          |          |            |         |          |          |         |          |            |   |        |     |        |    |
| ID/パスワードをお忘れの方は以下                               | Fより確認/両発行            | もしてください。      |                  |          |          |            |         |          |          |         |          |            |   |        | •10 | めいと    |    |
| パスワード両発行<br>ID競会                                |                      |               |                  |          |          |            |         |          |          |         |          |            |   |        |     |        |    |
| DEPENDENCE TO                                   |                      |               | -                |          |          |            |         |          |          |         |          |            |   |        |     |        | 51 |
| STATE HINTERS & DARDIN, 140                     |                      | 297814111E/V  | CN/EBVN          |          |          |            |         |          |          |         |          |            |   |        |     |        |    |
| C 2845717228                                    |                      |               |                  |          |          |            |         |          |          |         |          |            |   |        |     |        |    |
| 特定商取引法に基づく表示                                    |                      |               |                  |          |          |            |         |          |          |         |          |            |   |        |     |        |    |
| しばらくしても確認メールが届か<br>各携帯電話会社ごとに設定解除方              | ない場合、ドメー<br>法が異なります。 | (ンによる美信)      | 削除による場           | 合がありま    | ġ.       |            |         |          |          |         |          |            |   |        |     |        |    |
| こ日分の利用されている携帯電話<br>docomo受信制限制除方法<br>au受信制限解除方法 | 要在のドメイン参             | 268888333     | 572 <b>68</b> 3< | たさい。     |          |            |         |          |          |         |          |            |   |        |     |        |    |
| contributed ES/External State Area              |                      |               |                  |          |          |            |         |          |          |         |          |            |   |        |     |        | Ŧ  |

出願完了後、マイページで出願内容の確認 や受験票のダウンロードができます。

ログイン画面(画面1と同じ画面)の右上 にある<sup>(2)</sup>[Mypage へ]をクリックしてくだ さい。→画面8へ

[Mypage へ]は出願ページ(画面 3)等、他 のページにもあります。どのページでクリ ックしても画面 8 が表示されます。

# 画面 8

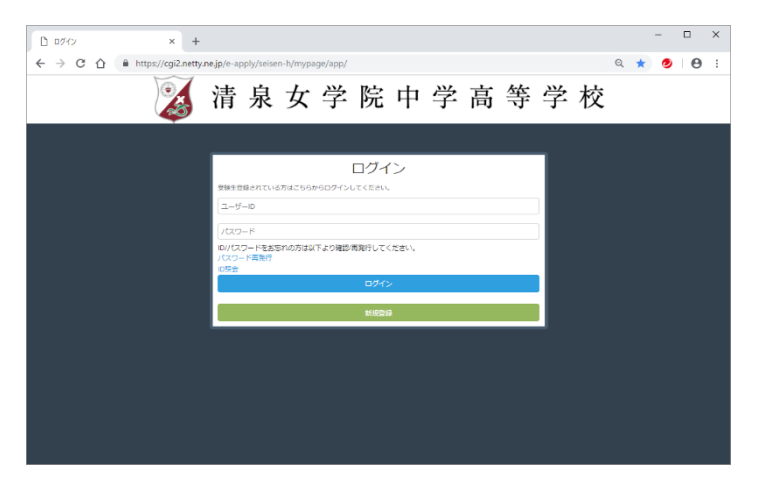

出願時に使用した ID とパスワードを入力 して、[**ログイン**]をクリックしてくださ い。

## 画面 9-1

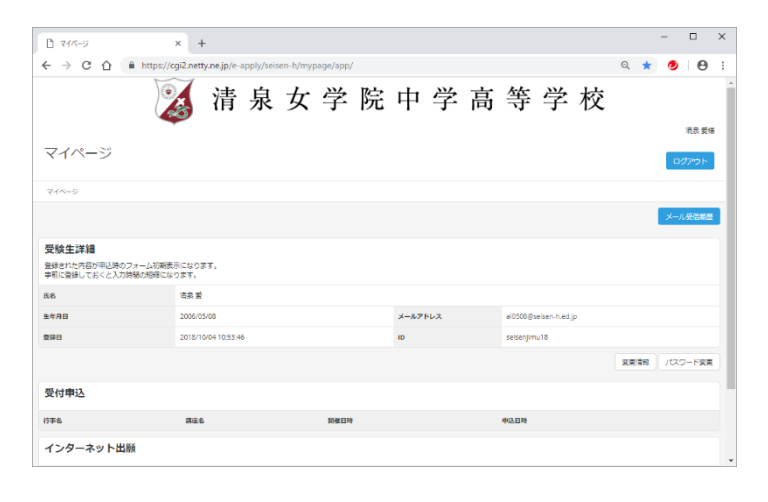

受験生情報の詳細が表示されます。

出願内容の確認は、ページ下部の[インタ ーネット出願]から行うことができます。

| D 7475-5                            | × +                                 |                   |                      |                |                     |                     | - 🗆        | ×        |
|-------------------------------------|-------------------------------------|-------------------|----------------------|----------------|---------------------|---------------------|------------|----------|
| ← → C ☆ â h                         | ttps://cgi2.netty.ne.jp/e-apply/sei | sen-h/mypage/app/ |                      |                |                     | ର୍ ★                | 00         | -        |
|                                     |                                     |                   |                      |                |                     |                     |            |          |
| 744-5                               |                                     |                   |                      |                | 2                   | 6                   | メール受信数     | ž        |
| 受験生詳細                               |                                     |                   |                      |                |                     | $\sim$              |            |          |
| 登録された内容が甲込時のフォー」<br>事前に登録しておくと入力時間の | ム初期表示になります。<br>相緒になります。             |                   |                      |                |                     |                     |            |          |
| <b>5.8</b>                          | 清泉堂                                 |                   |                      |                |                     |                     |            |          |
| 生年月日                                | 2006/05/08                          |                   | メールアドレス              | ai0508@seisen- | h.ed.jp             |                     |            |          |
| 豊緑日                                 | 2018/10/04 10:53:46                 |                   | ID                   | seisenjimu18   |                     |                     |            |          |
|                                     |                                     |                   |                      |                |                     | 采用清极                | /セワード東     |          |
| 受付申込                                |                                     |                   |                      |                |                     |                     |            |          |
| 行事名                                 | 講座名                                 | 同催日時              |                      | 中这日時           |                     |                     |            |          |
| インターネット出願                           |                                     |                   | (24)                 |                |                     |                     |            |          |
| 出願ページ名、試験名                          |                                     | 240               | Ŭ                    |                | 日時                  | 中込日時                | 6 <b>5</b> |          |
| 2019年度 Web出職 帰国生1期                  | 記録、帰国生1第記録(4方式)                     | 日本語による作文(45分)・    | 笄数(45分 100点)・重接(10分) | 1              | 2018/12/26<br>08:35 | 2018/10/04<br>11:11 | J          |          |
|                                     |                                     |                   |                      |                |                     | 1>9-                | ネット出版詳細画   |          |
|                                     |                                     |                   |                      |                |                     | <u> </u>            | (          | <u>-</u> |
|                                     |                                     |                   |                      |                |                     |                     | ų (        | .)       |

@[インターネット出願]で出願内容の確
 認ができます。

受験票をダウンロードする場合は、<sup>20</sup>[イ ンターネット出願詳細画面]をクリックし てください。→画面 10

③[メール受信履歴]をクリックすると、送信されたメールの一覧を確認することができます。→画面 11

⑦[受験票ダウンロード]をクリックする
 と、受験票をダウンロードすることができ
 ます。

## 画面 10

| □ インターネット出際詳細画面 × +            |                            |                |                                       |                       | - 🗆 ×        |
|--------------------------------|----------------------------|----------------|---------------------------------------|-----------------------|--------------|
| ← → C 介 â https://cgi2.netty.n | e.jp/e-apply/seisen-h/mypa | ge/app/webapp/ |                                       |                       | २ 🖈 🥑 🖯 🔁 :  |
|                                | 清 泉 女                      | 学 院 中          | 学 高                                   | 等 学 校                 |              |
| -                              |                            |                |                                       |                       | 消息委任         |
| インターネット出願詳細画面                  |                            |                |                                       | I                     | トップページ ログアウト |
| マイベージ > インターネット出版詳細画面          |                            |                |                                       |                       |              |
| 2019年度 Web出租 帰国生1期試験           | 2018年12月26日 (水)            | 08:35 ~        | ///////////////////////////////////// | 日本活による作文(45分)・等数      |              |
|                                |                            |                | ±Ω                                    | (45分 100点) · 賞振 (10分) |              |
|                                |                            |                |                                       | 事務手続料 (2.5%)          | ¥604         |
|                                |                            |                |                                       | 28720                 | -13,011      |
|                                | クレジットカード                   |                |                                       |                       | 受験票ダウンロード    |
|                                |                            |                |                                       |                       | 27)          |
|                                |                            |                |                                       | (                     |              |
|                                |                            |                |                                       |                       |              |
|                                |                            |                |                                       |                       |              |
|                                |                            |                |                                       |                       |              |

# 画面 11

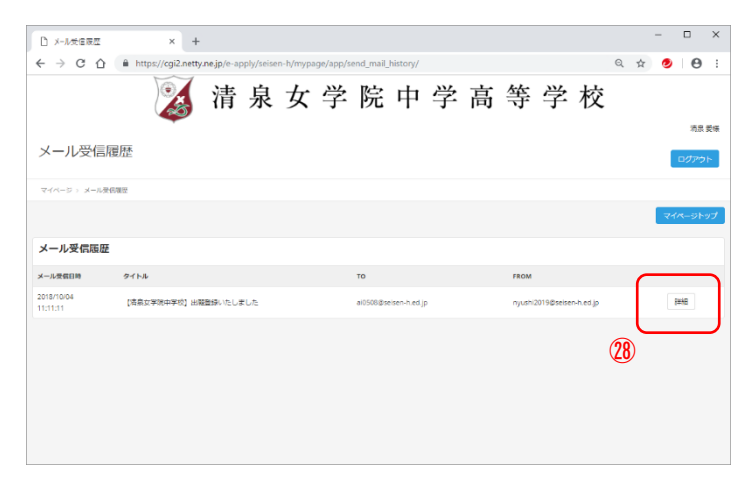

送信されたメールの一覧が表示されます。 ⑧[詳細]をクリックすると、メールの本文 を確認することができます。

# 画面 12

|           | IIII × +                                                                                                    |   |               | -   |              | ×  |  |  |  |  |
|-----------|----------------------------------------------------------------------------------------------------|---|---------------|-----|--------------|----|--|--|--|--|
| ← → C     | https://cgi2.netty.ne.jp/e-apply/seisen-h/mypage/app/send_mail_history/detail/?hid=4090                                                                                                    | Q | $\Rightarrow$ | ۲   | Θ            | :  |  |  |  |  |
|           | 溪 清泉女学院中学高等学校                                                                                                    |   |               |     |              |    |  |  |  |  |
| メール受信     | 三府复历法言羊相                                                                                                    |   |               | 0   | 消泉 愛<br>グアウト | ÷  |  |  |  |  |
| マイベージン・メー | レ受信環境 > メール受信課題11日                                                                                                    |   |               |     |              |    |  |  |  |  |
|           |                                                                                                    |   |               | Х-, | 1.566        | ¥. |  |  |  |  |
| メール受信履    | 歴                                                                                                    |   |               |     |              |    |  |  |  |  |
| メール受信日時   | 2018/10/04 11:11:11                                                                                                    |   |               |     |              |    |  |  |  |  |
| то        | el0508@selsen-h.ed.jp FROM nyushi2019@selsen-h.ed.jp                                                                                                    |   |               |     |              |    |  |  |  |  |
| 9154      | (清泉女学院中学校) 出隠戦時いたしました                                                                                                    |   |               |     |              |    |  |  |  |  |
| *2        | R素 東大型後<br>このたりに、常義な学校に学校の19年気入学な時にに続いただき、旅にありかくうごさいます。<br>は下かみにして活動をサンロードレブソントフクトしてくただい。<br>*5年期のジウンロードはごちらマ<br>Windorマンイルが回答する際に、ホージコを支援者用にしてくた用い、<br>magningについたが、parky Junes New Synthesis (LT く た用い、<br>magningに the synthy Analysis (LT く た用い、<br>magningに the synthy Analysis (LT く た用い、<br>magning (LT end Synthy Analysis (LT く た用い)、 |   |               |     |              |    |  |  |  |  |

送信されたメールの本文が表示されます。